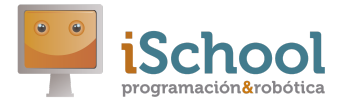

## Pasos para conectar Lego WeDo 2.0 con Scratch 3 (versión PC)

En esta guía explicamos cómo conectar el robot Lego WeDo 2.0 con Scratch en un ordenador PC. Para Mac, el proceso es el mismo, con la salvedad de que se deberán descargar las versiones de archivo correspondientes a Mac.

- 1. Abrir Scratch 3 (offline previa descarga u online)
- 2. Abrir Scratch Link, previa descarga e instalación. (**no abrirlo antes que** Scratch. Si se cierra Scratch y se quiere volver a abrir, cerrar Scratch Link también y repetir el proceso)

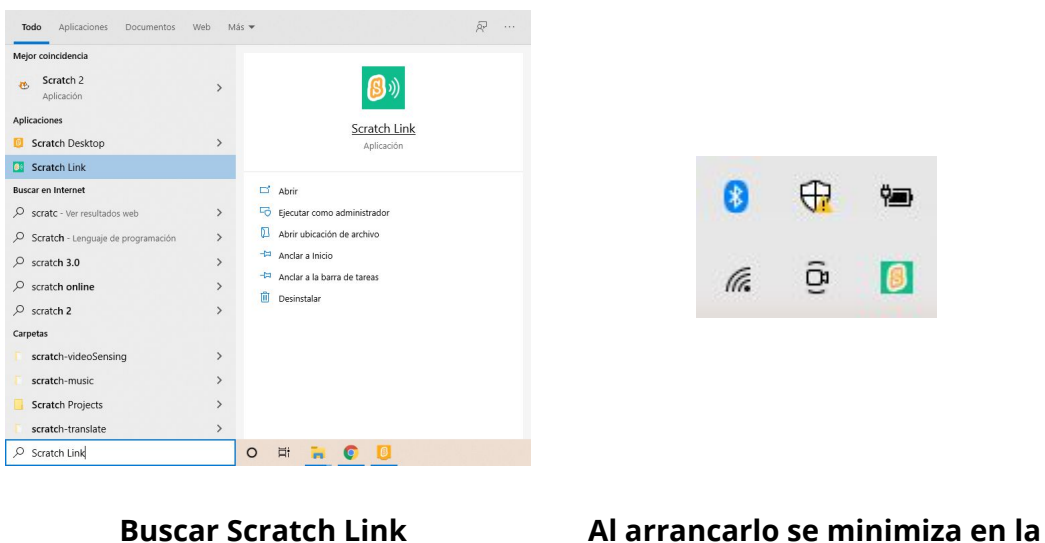

barra de tareas

 En Scratch 3, en la paleta de la izquierda, presionar en el icono de "Añadir extensiones" que aparece en la parte inferior. Añadir la extensión "LEGO Education WeDo 2.0"

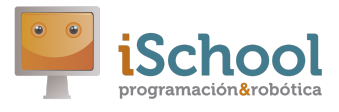

| Scratch Desktop                                                                                                    |                                                                                                    |                                                                                                    | -                               | ٥ | × |
|----------------------------------------------------------------------------------------------------|----------------------------------------------------------------------------------------------------|----------------------------------------------------------------------------------------------------|---------------------------------|---|---|
| 🔶 Atrás                                                                                                    | Elig                                                                                                    | e una extensión                                                                                                    |                                 |   |   |
| R                                                                                                    |                                                                                                    | <b></b>                                                                                                    |                                 |   | • |
| Traducir                                                                                                    | Makey Makey                                                                                                    | micro:bit                                                                                                    | LEGO MINDSTORMS EV3             |   |   |
| Traduce texto a muchos idiomas.                                                                                                    | Convierte cualquier cosa en una                                                                                                    | Conecta tus proyectos con el mundo.                                                                                                    | Construye robots interactivos y |   |   |
| Requiere En colaboración con                                                                                                    | tecla.                                                                                                    | Requiere En colaboración con                                                                                                    | mucho más.                      |   |   |
| Google                                                                                                    | En colaboración con                                                                                                    | * 🙃 micro:bit                                                                                                    | Requiere En colaboración con    |   |   |
|                                                                                                    | JoyLabz                                                                                                    |                                                                                                    | 🖇 🙃 LEGO                        |   |   |
| Image: Constraint of the second second s | Image: Contract of the contract of the contrac | Go Direct Force & Acceleration         Detecta empuje, tirón, movimiento y         giro.         Requiere       En colaboración con         % m       Henier |                                 |   |   |

4. Presionar el botón "**Empezar a buscar**" (tenemos que tener Bluetooth activado en el ordenador previamente)

| Scratch Desktop                                                                                                    | -                             | ð X |
|----------------------------------------------------------------------------------------------------|-------------------------------|-----|
| CONTRACTOR Andrea Editor () Tetrando                                                                                                    |                               |     |
| 😂 Códiga 🦪 🖉 Dishistas 🏼 🏟 Senidos                                                                                                    |                               |     |
| With 2.0   Barranta   Barranta   Barranta   Barranta   Barranta   Barranta   Barranta   Barranta   Barranta   Barranta   Barranta   Barranta   Barranta   Barranta   Barranta   Barranta   Barranta   Barranta   Barranta   Barranta   Barranta   Barranta | Ayuda LEGO Education WeDo 2.0 |     |
|                                                                                                    |                               |     |
|                                                                                                    |                               |     |
|                                                                                                    |                               |     |

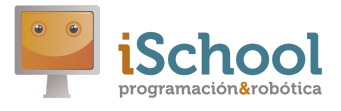

5. Cuando se indique, presionar el botón en el hub de Lego WeDo 2.0

| 🥥 Scratch Desktop                                                                                                    |                                      | – 0 ×             |
|----------------------------------------------------------------------------------------------------|--------------------------------------|-------------------|
| (1997) 🕀 + Archivo Editar 🔅 Internales Prop                                                                                                    |                                      |                   |
| 📰 Código 🦪 🖋 Einteinnes 🏟 Sonatos                                                                                                    |                                      |                   |
| Webs 2.0                                                                                                    | ? Ayuda 🛛 📇 LEGO Education WeDo 2.0  |                   |
| Anametria                                                                                                    |                                      |                   |
| Errar                                                                                                    |                                      |                   |
| Eventes Lett manual model +                                                                                                    |                                      |                   |
| Control Last fuer patienties des instatie + a (100)                                                                                                    |                                      |                   |
| Sectors in the development of the sector of the sector                                                                                                    | Presiona el botón de tu dispositivo. |                   |
| Correctores                                                                                                    |                                      |                   |
|                                                                                                    | Buscando ×                           |                   |
| Lett. Consider distances                                                                                                    |                                      | Economic Economic |
| Annual Annual An |                                      |                   |
|                                                                                                    |                                      |                   |
| and a second second sec |                                      |                   |
| La Super de reclassion hacie - anha en                                                                                                    |                                      |                   |
| 12 A                                                                                                    |                                      |                   |

6. Esperar a que se realice el emparejamiento. Aparece el mensaje "**Conectando**" (lleva unos pocos segundos).

| Scratch Desktop                                       |              |  | o x |
|-------------------------------------------------------|--------------|--|-----|
| CERTIFIC + Archive Editor   Tutoriales                |              |  |     |
| at Codus) of Sentisces of Sentisce                    |              |  |     |
| WeDo 2.0                                              | Avuda        |  |     |
| Azarmena - encender mador - darante 💽 se              |              |  |     |
| en econte esta e                                      | () anonan    |  |     |
| O                                                     |              |  |     |
|                                                       |              |  |     |
|                                                       | Conectando   |  |     |
| Sensores I we directed de medar + 3 dec la            | (0 • 0)      |  |     |
| Constations and Approximate to be had a 19            | Conectando × |  |     |
| terenter<br>en terente datarete ++ 60                 |              |  |     |
| Mis Diques                                            |              |  |     |
| VerDe 2.0                                             |              |  |     |
|                                                       |              |  |     |
|                                                       |              |  |     |
| Latti a sequence das medicanesies fancias a medica em |              |  |     |
|                                                       |              |  |     |

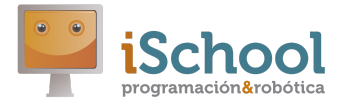

| 🥥 Scratch Desktop                            |                                     | – 0 × |
|----------------------------------------------|-------------------------------------|-------|
| (1) - Archive Editor                         |                                     |       |
| 😂 Códini 🦪 Dinhaces die Sonitos              |                                     |       |
| Webb 2.0                                     | 💽 Ayuda 🛛 🚝 LEGO Education WeDo 2.0 |       |
| Aparteneos                                   |                                     |       |
| econte econte -                              |                                     |       |
|                                              |                                     | 6.0.  |
|                                              |                                     |       |
|                                              | Conectado                           |       |
|                                              |                                     |       |
| Contractores 200 Bar coder do ta face a (50) | Desconectar Ir al editor            |       |
| Variations                                   |                                     |       |
| its bloques                                  |                                     |       |
| Wells 2.0                                    |                                     |       |
|                                              |                                     |       |
|                                              |                                     |       |
| and anyon de rectarcole bacar antes *        |                                     |       |
|                                              |                                     |       |

7. Al terminar el emparejamiento con éxito pulsamos en "Ir al editor".

8. Ya podemos usar los bloques y ejecutar los programas que creemos. El programa se ejecuta en el ordenador, no se transfiere al robot, por lo que si se pierde la conexión bluetooth o se apaga el ordenador, el robot no podrá ejecutar programa alguno.

| 0 Scratch   | Desktop                  |                   |            |  |  |  |     |             | - 0 ×           |
|-------------|--------------------------|-------------------|------------|--|--|--|-----|-------------|-----------------|
| (Salar      | 🚺 🌐 <del>-</del> Archivo | Editar 🔅          | Tutoriales |  |  |  |     |             |                 |
| 🖛 Có        | digo 🦪 Distraces         | () Sonidos        |            |  |  |  |     | <b>N ()</b> |                 |
| •           | WeDo 2.0                 | 0                 |            |  |  |  | 1   |             |                 |
| Anarianaia  | encender motor •         | durante 1 s       | e<br>A     |  |  |  |     |             |                 |
| Sonido      | encender motor •         |                   |            |  |  |  |     |             |                 |
| Eventos     | apagar motor 🔹           |                   |            |  |  |  |     |             | r               |
| Control     | fijar polencia de n      | notor 🔹 a 100     |            |  |  |  |     |             |                 |
| Sensores    | tijar dirección de r     | motor 👻 a otro la |            |  |  |  |     |             |                 |
| Operadores  | Gier color de la larz    |                   |            |  |  |  |     |             |                 |
| Variables   |                          |                   |            |  |  |  |     | 2           |                 |
| Mis bloques | Cuando distancia         | < 🔹 50            |            |  |  |  |     |             | t u B Escenario |
| WeDo 2.0    | les al inclinar hacia c  | ualquier 🔹        |            |  |  |  |     |             |                 |
|             | distancia                |                   |            |  |  |  | . 6 |             |                 |
|             | inclinado hacia          | <b>2</b>          |            |  |  |  | 0   |             | 1               |
|             | Men ángulo de inclinaci  | ón hacia amba 🚽   |            |  |  |  |     | 3) Objeto1  |                 |
| =           |                          |                   | 8 (8) B    |  |  |  |     |             |                 |

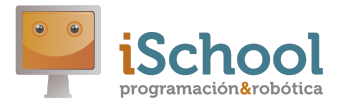

9. Si se pierde la conexión, pulsar en la marca de estado de la conexión (parte superior derecha de la paleta de la extensión) y repetir el proceso.

| C Scratch Desktop - O X                                                                                                    |                                              |  |  |  |  |  |  |
|----------------------------------------------------------------------------------------------------|----------------------------------------------|--|--|--|--|--|--|
| Canada - Archivo Editar 🛊 Tutoriales iSchool_Estrella_Completo                                                                                                    |                                              |  |  |  |  |  |  |
|                                                                                                    |                                              |  |  |  |  |  |  |
|                                                                                                    |                                              |  |  |  |  |  |  |
| Webo 2.0                                                                                                    |                                              |  |  |  |  |  |  |
| Apsrendis decender motor durante 1 se                                                                                                    | <b>^</b>                                     |  |  |  |  |  |  |
| Sonido encender motor -                                                                                                    |                                              |  |  |  |  |  |  |
| Eventos 🚛 apagar motor •                                                                                                    | $\overline{}$                                |  |  |  |  |  |  |
| Control Man Sendor + a 100 tocar sendor Willandoo2 + hasta que termine                                                                                                    | $\sum \left( \frac{1}{2} \right)$            |  |  |  |  |  |  |
| Sensores ( Jan Bjardirección de motor • a otro la                                                                                                    |                                              |  |  |  |  |  |  |
|                                                                                                    | $\sim$                                       |  |  |  |  |  |  |
| Operadores 🚛 fijar color de la luz a 50 de la construction de la construction de la cons |                                              |  |  |  |  |  |  |
|                                                                                                    |                                              |  |  |  |  |  |  |
| a 🚛 cuando distancia < 50                                                                                                    |                                              |  |  |  |  |  |  |
| Mis bloques Objeto N                                                                                                    | lombre $\leftrightarrow$ x x t y y Escenario |  |  |  |  |  |  |
| 📾 📊 al inclinar hacia cualquier •                                                                                                    |                                              |  |  |  |  |  |  |
| WeDo 2.0 Mostrar                                                                                                    | Dirección Dirección                          |  |  |  |  |  |  |
|                                                                                                    | Fondos                                       |  |  |  |  |  |  |
|                                                                                                    | 1                                            |  |  |  |  |  |  |
|                                                                                                    |                                              |  |  |  |  |  |  |
| 🔚 ángulo de inclinación hacia aniba 🗸                                                                                                    |                                              |  |  |  |  |  |  |
| 🛫 🖓 a se se se se se se se se se se se se se                                                                                                    |                                              |  |  |  |  |  |  |
|                                                                                                    |                                              |  |  |  |  |  |  |